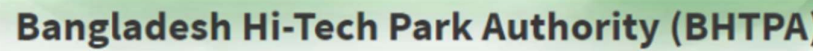

Welcome to One Stop Service (OSS)

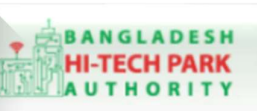

Welcome to One Stop Service

# **BHTPA One Stop Service (OSS) Portal** (ossbhtpa.gov.bd)

ব্যবহারিক নির্দেশিকা

(ওয়ার্ক পারমিট)

Work Permit

[বিনিয়োগকারীদের ব্যবহারের জন্য]

ডাফট সংস্করণ ০.১.৩

বাংলাদেশ হাই-টেক পার্ক কর্তৃপক্ষ

তথ্য ও যোগাযোগ প্রযুক্তি বিভাগ

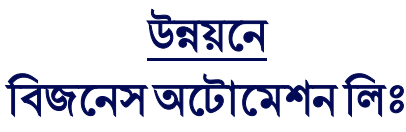

এসটিপি-১, বিডিবিএল ভবন (৯ম তলা), ১২ কাওরান বাজার, ঢাকা-১২১৫ ফোনঃ +৮৮০৯৬০২৬৬৭৭৬-৭, ৯১৩৪৫১০, ৯১৩৪৫১১, ফ্যাক্সঃ ৯১৪৩৬৫৬ Web: www.ba-systems.com

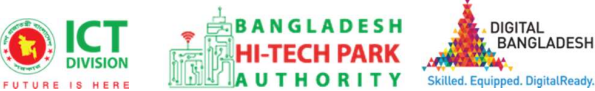

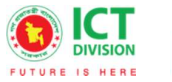

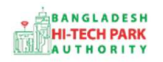

#### Contents

| ১. ভূমিকা                    | 3  |
|------------------------------|----|
| ৩.ওয়ার্ক পারমিট এর উদ্দেশ্য | 3  |
| ৩. OSS Log in                | 3  |
| ৪.ওয়ার্ক পারমিট এর আবেদন    | 3  |
| ৫. পেমেন্ট                   | 10 |
| ৬. আবেদনের বিভিন্ন তথ্যঃ     | 11 |

\*business automation

# ১. ভূমিকা

বাংলাদেশ হাই-টেক পার্ক কর্তৃপক্ষ দেশি-বিদেশি বিনিয়োগকারীদের দ্রুত সেবা প্রদান নিশ্চিত করার লক্ষ্যে ওয়ান স্টপ সার্ভিস (ওএসএস) চালু করেছে। হাই-টেক পার্কগুলোতে দেশি-বিদেশি বিনিয়োগকারীগণকে দ্রুত হয়রানি মুক্ত বিভিন্ন সেবা প্রদান নিশ্চিতকরণের লক্ষ্যে অনলাইন ওয়ান স্টপ সার্ভিস এর মাধ্যমে সেবা প্রদান করা হবে।

# ৩.ওয়ার্ক পারমিট এর উদ্দেশ্য

ওয়ার্ক পারমিট হচ্ছে বিদেশে কাজ নেয়ার একটি অনুমতি পত্র। ( যার মাধ্যমে এক দেশের লোক কাজের মাধ্যমে অন্য দেশে গিয়ে থাকেন। বাংলাদেশ হাই-টেক পার্কের কোনো বিনিয়োগকারী প্রতিষ্ঠান বিদেশী কোনো কর্মী বা কর্মকর্তা নিয়োগ করতে ইচ্ছুক হলে অবশ্যই ওয়ার্ক পারমিট গ্রহণ করতে হবে। এবং এই ওয়ার্ক পারমিট অনুমোদন হওয়ার পর সেটির সিকিউরিটি ক্লিয়ারেন্স নিতে হয়।

# o. OSS Log in

ওএসএস সিস্টেমে লগ ইন করার জন্য <u>https://ossbhtpa.gov.bd</u> লিংকে প্রবেশ করতে হবে। BHTPA OSS Portal ব্যবহারের ক্ষেত্রে ব্যবহারকারীকে Log in/ Sign up করতে হবে।সেক্ষেত্রে OSS Log in/ Sign up এর ব্যবহার নির্দেশিকা অনুসরণ করা যেতে পারে।

# ৪.ওয়ার্ক পারমিট এর আবেদন

Work Permit এ new application এ ক্লিক করার পর নিমোক্ত ফর্মটি দেখতে পাওয়া যাবে।

| pplication for Work Permit                                   |                                   |                               |                         |          |
|--------------------------------------------------------------|-----------------------------------|-------------------------------|-------------------------|----------|
| 1. Basic Requirement                                         | 2. Applicant Information (Part A) | 3. Applicant Details (Part B) | 4. Attachments (Part C) |          |
| 5. Submit                                                    |                                   |                               |                         |          |
| Project Information<br>Approved Project Registration referer | ice no. *                         |                               |                         |          |
| 1. Basic Information                                         |                                   |                               |                         |          |
| Please provide Visa Recommendation                           | Reference Number *                |                               | ~                       |          |
| Type of Visa obtained for the Incumbe                        | nt Foreign Nationals *            |                               | ~                       |          |
| Work Permit Type *                                           |                                   |                               | ~                       |          |
| Save as Draft                                                |                                   |                               | Previo                  | ous Next |

3

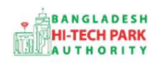

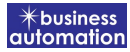

উক্ত ফর্মটির Project Information এর Approved Project Registration reference no: এই Field এ approved project registration no. প্রদান করে Load Project Registration Data বাটনটি Click করতে হবে। এরপর ফর্মটিতে Project Registration এর Data গুলো Load হয়ে যাবে।

#### **Basic Information**:

**Please Provide Visa Recommendation Reference Number**: Dropdown থেকে Select করতে হবে।

#### Type of Visa obtained for the Incumbent Foreign Nationals:

Dropdown থেকে Select করতে হবে।

#### Work Permit Type: Dropdown থেকে Select করতে হবে।

Next বাটনটি Click করলে নিম্নোক্ত ফর্মটি দেখতে পাওয়া যাবে।

4

\* business

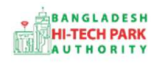

#### OSS এর ব্যবহারিক নির্দেশিকা

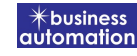

|                                                       |                          | mation (Part A) | 3. Applicant Details (Part B) | 4. Attachments (Part C) |
|-------------------------------------------------------|--------------------------|-----------------|-------------------------------|-------------------------|
| 5. Submit                                             |                          |                 |                               |                         |
| . Particulars of Sponsors / Em                        | ployers                  |                 |                               |                         |
| Name of the Applicant                                 |                          |                 | Name of park *                | . ~                     |
| Company Name                                          |                          | ~               |                               |                         |
| Full Address of Registered He                         | ad Office of Applicant : |                 |                               |                         |
| Country                                               |                          | ~               | Division *                    | ~                       |
| District *                                            |                          | ~               | Address Line 1                |                         |
| Address Line 2                                        |                          |                 | Post Code                     |                         |
| Phone No                                              | +880 -                   |                 | Fax No                        |                         |
| Email                                                 |                          | 2               | Website                       |                         |
| • Authorized Information<br>Name of the Correspondent |                          |                 |                               |                         |
| Nationality                                           |                          | ~               | Passport                      |                         |
| Correspondent Address & Cor                           | ntact Details :          |                 |                               |                         |
| Country                                               |                          | ~               | Division *                    | ~                       |
| District *                                            |                          | ~               | Address Line 1                |                         |
| Address Line 2                                        |                          |                 | Post Code                     |                         |
| Phone No.                                             | +880 -                   |                 | Fax No.                       |                         |
| Email                                                 |                          |                 | Website                       |                         |
| -                                                     |                          |                 |                               |                         |

#### Particulars of Sponsor/Employers

#### Name of Applicant: Applicant এর Name লিখতে হবে।

যেহেতু আগের পেজটিতে approved project registration no ব্যাবহার করার কারণে Project Registration এর Data গুলো Load হয়েছে সেহেতু অনেক Field এ Data ইতিমধ্যে Load হয়েছে।

\* business automation

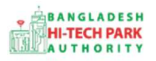

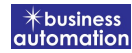

Next বাটনটি Click করলে নিম্নোক্ত ফর্মটি দেখতে পাওয়া যাবে।

| 5. Submit                                                                                                    |                                                                                                    |               |                                                                                                    |                                                                                                    |                               |                                                                                                    |                                                                                                    |
|----------------------------------------------------------------------------------------------------|----------------------------------------------------------------------------------------------------|---------------|----------------------------------------------------------------------------------------------------|----------------------------------------------------------------------------------------------------|-------------------------------|----------------------------------------------------------------------------------------------------|----------------------------------------------------------------------------------------------------|
| Particulars of Foreign Incumbent                                                                                                    |                                                                                                    |               |                                                                                                    |                                                                                                    |                               |                                                                                                    |                                                                                                    |
| Name of the foreign national                                                                                                    |                                                                                                    |               | Incumbe                                                                                                    | ent Photo: *                                                                                                    |                               | 6                                                                                                    | 2                                                                                                    |
| Designation                                                                                                    |                                                                                                    |               | [File Format:                                                                                                    | *-jpg/-jpeg/-png Width 300                                                                                                    | <sup>2</sup> X, Height 300PX] | 0                                                                                                    |                                                                                                    |
| Gender                                                                                                    | Male     Female                                                                                                    | ~             | Incum                                                                                                    | bent Signature: *                                                                                                    |                               | 10                                                                                                    |                                                                                                    |
|                                                                                                    |                                                                                                    |               | Cho                                                                                                    | ose file No file choser                                                                                                    | OPX, Height 80PX]             | 6                                                                                                    | 194                                                                                                    |
| Passport No.                                                                                                    |                                                                                                    |               | Marital Sta                                                                                                    | atus *                                                                                                    | 0                             | Married 💿 Ur                                                                                             | nmarried                                                                                                    |
| Place of Issue                                                                                                    |                                                                                                    |               | Date of Iss                                                                                                    | ue                                                                                                    |                               |                                                                                                    | m                                                                                                    |
| Date of Birth                                                                                                    |                                                                                                    | <b>m</b>      | Expiry Dat                                                                                                    | e                                                                                                    |                               |                                                                                                    |                                                                                                    |
| Permanent Address :                                                                                                    |                                                                                                    |               |                                                                                                    |                                                                                                    |                               |                                                                                                    | The second second second second second second second second second second second second second second second se                                                               |
| Country                                                                                                    |                                                                                                    | ~             | State                                                                                                    |                                                                                                    |                               |                                                                                                    |                                                                                                    |
| Province                                                                                                    |                                                                                                    |               | Address Li                                                                                                    | ne 1                                                                                                    |                               |                                                                                                    |                                                                                                    |
| Contact No.                                                                                                    |                                                                                                    |               | Post Code                                                                                                    |                                                                                                    |                               |                                                                                                    |                                                                                                    |
| Email                                                                                                    |                                                                                                    |               | FdX NO.                                                                                                    |                                                                                                    |                               |                                                                                                    |                                                                                                    |
| cadomic Qualification (shows attact                                                                                                    | orlificator) :                                                                                                    |               |                                                                                                    |                                                                                                    |                               |                                                                                                    |                                                                                                    |
| canamic Quantication (prease attach o                                                                                                    | entineatesy:                                                                                                    |               |                                                                                                    | Cortificate                                                                                                    |                               |                                                                                                    |                                                                                                    |
| ighest Degree                                                                                                    | College / University                                                                                                    |               | Result                                                                                                    | (PDF) Maximilarite                                                                                                    | змв) 😨                        |                                                                                                    |                                                                                                    |
|                                                                                                    |                                                                                                    |               |                                                                                                    | Choose fil                                                                                                    | e No file chosen              |                                                                                                    |                                                                                                    |
|                                                                                                    |                                                                                                    |               |                                                                                                    | Dpen Certi                                                                                                    | ficate                        |                                                                                                    |                                                                                                    |
| Designation)<br>Period of Employment :<br>Desired effective date<br>Desired duration                                                                                                    |                                                                                                    | <b>m</b>      | End date<br>Brief job d                                                                                                    | escription                                                                                                    |                               |                                                                                                    | <b>m</b>                                                                                                    |
| Designation)<br>Period of Employment :<br>Desired effective date<br>Desired duration<br>Whether the post has been advertised in I<br>Please attach copy of advertisement)<br>Justification for employment of foreign n                                                                                                    | Bangladesh                                                                                                    |               | End date<br>Brief job d<br>Choose fili<br>(PDF   Max file size<br>Copy of ad                                                                                                    | escription<br>■ No file chosen<br>= 3 km ଡ<br>wertisement                                                                                                    |                               |                                                                                                    |                                                                                                    |
| Designation)<br>Period of Employment :<br>Desired effective date<br>Desired duration<br>Whether the post has been advertised in I<br>Please attach copy of advertisement)<br>Justification for employment of foreign n                                                                                                    | Jangladesh<br>ational                                                                                                    |               | End date<br>Brief job d<br>Choose fili<br>(PPF Mas file siz<br>Copy of ad                                                                                                    | escription<br>No file chosen<br>es Kay @<br>vertisement                                                                                                    |                               | v                                                                                                    |                                                                                                    |
| Designation)<br>Veriod of Employment :<br>Desired effective date<br>Desired duration<br>Vhether the post has been advertised in I<br>Please attach copy of advertisement)<br>ustification for employment of foreign n<br>Compensation and Benefit                                                                                                    | Sangladesh<br>ational                                                                                                    |               | End date<br>Brief job d<br>Choose fill<br>(POF Max The size<br>Copy of ad                                                                                                    | escription<br>e_No file chosen<br>≠3 kmj €<br>vertisement                                                                                                    |                               | 2                                                                                                    |                                                                                                    |
| Designation)<br>Desired of Employment :<br>Desired of Employment :<br>Desired duration<br>Whether the post has been advertised in I<br>Please attach copy of advertisement)<br>Instification for employment of foreign n<br>Compensation and Benefit<br>Salary Structure                                                                                                    | Bangladesh<br>ational                                                                                                    | Payabl        | End date<br>Brief job d<br>Choose fil<br>(PC) Marc Thain<br>Copy of ad                                                                                                    | escription No file chosen a awn                                                                                                    |                               | Payable Abroa                                                                                            | ) (fill)<br>                                                                                                    |
| Designation)<br>Desired of Employment :<br>Desired offective date<br>Desired duration<br>Whether the post has been advertised in I<br>Please attach copy of advertisement)<br>fustification for employment of foreign n<br>Compensation and Benefit<br>Salary Structure                                                                                                    | Bangladesh<br>ational<br>Payment                                                                                                    | Payabl        | End date<br>Brief job d<br>Choose fil<br>(PPE) Mas file all<br>Copy of ad<br>Ecocally<br>xunt                                                                                                    | escription  No file chosen same  e No file chosen vertisement  Currency                                                                                                    | Attro                         | Payable Abroa                                                                                            | d<br>Currency                                                                                                    |
| Designation)<br>Desired of Employment :<br>Desired effective date<br>Desired duration<br>Whether the post has been advertised in I<br>Please attach copy of advertisement)<br>Instification for employment of foreign n<br>Compensation and Benefit<br>Salary Structure<br>a. Basic Salary / Honorarium :                                                                                                    | ational Payment Monthly ~                                                                                                    | Payabl<br>Ame | End date<br>Brief job d<br>Choose fili<br>(PPF Max file site<br>Copy of ad<br>e Locally<br>sunt                                                                                                    | escription  No file chosen a sub  vertisement  Currency Select one                                                                                                    | Attor                         | Payable Abroa                                                                                            | d<br>Currency<br>Select one                                                                                                    |
| Designation)<br>Desired of Employment :<br>Desired effective date<br>Desired duration<br>Whether the post has been advertised in I<br>Please attach copy of advertisement)<br>Instification for employment of foreign n<br>Compensation and Benefit<br>Salary Structure<br>a. Basic Salary / Honorarium :<br>b. Overseas Allowance :                                                                                                    | ational Payment Monthly ~                                                                                                    | Payabl        | End date<br>Brief job d<br>Choose fill<br>(PPF MacTiesta<br>Copy of ad<br>Locally<br>sunt                                                                                                    | escription  No file chosen state Vertisement  Currency Select one                                                                                                    | Attor                         | Payable Abroa                                                                                            | d<br>Currency<br>Select one V<br>Select one V                                                                                                    |
| Designation)<br>Period of Employment :<br>Desired effective date<br>Desired duration<br>Whether the post has been advertised in I<br>Please attach copy of advertisement)<br>sustification for employment of foreign n<br>Compensation and Benefit<br>Salary Structure<br>a. Basic Salary / Honorarium :<br>b. Overseas Allowance :<br>c. Houro Dest :                                                                                                    | ational Payment Monthly ~                                                                                                    | Payabl        | End date<br>Brief job d<br>Choose fill<br>(POP MacTinata<br>Corpy of ad<br>e Locally                                                                                                    | escription  No file chosen  A May  Currency  Select one                                                                                                    |                               | Payable Abroa                                                                                            | d<br>Currency<br>Select one v<br>Select one v                                                                                                    |
| Designation)<br>Period of Employment :<br>Desired effective date<br>Desired duration<br>Whether the post has been advertised in I<br>Please attach copy of advertisement)<br>Justification for employment of foreign n<br>Compensation and Benefit<br>Salary Structure<br>a. Basic Salary / Honorarium :<br>b. Overseas Allowance :<br>c. House Rent :                                                                                                    | ational Payment Monthly ~ Monthly ~ Monthly ~                                                                                                    | Payabl        | End date<br>Brief job d<br>Choose fill<br>(PPF Mas The site<br>Copy of ad<br>e Locally<br>pount                                                                                                    | escription  No file chosen as un @ Currency Select one Select one  |                               | Payable Abroa                                                                                            | d<br>Currency<br>Select one v<br>Select one v                                                                                                    |
| Designation) Period of Employment : Desired effective date Desired duration Whether the post has been advertisement) Instituction for employment of foreign n Instituction and Benefit Salary Structure a. Basic Salary / Honorarium : b. Overseas Allowance : c. House Rent : d. Conveyance :                                                                                                    | ational Payment Monthly ~ Monthly ~ Monthly ~ Monthly ~                                                                                                    | Payabl<br>Amo | End date<br>Brief job d<br>Choose file<br>(POP Max The site<br>Copy of ad<br>e Locally<br>sunt                                                                                                    | escription No file chosen Save @ Currency Select one Select one Se |                               | Payable Abroa                                                                                            | d<br>Currency<br>Select one v<br>Select one v<br>Select one v                                                                                                    |
| Designation)<br>Deeriod of Employment :<br>Deeriod of Employment :<br>Deesired duration<br>Whether the post has been advertised in I<br>Please attach copy of advertisement)<br>ustification for employment of foreign n<br>Compensation and Benefit<br>Salary Structure<br>a. Basic Salary / Honorarium :<br>b. Overseas Allowance :<br>c. House Rent :<br>d. Conveyance :<br>e. Medical Allowance :                                                                                                    | ational<br>Payment<br>Monthly ~<br>Monthly ~<br>Monthly ~                                                                                                    | Payabl        | End date<br>Brief job d<br>Choose fill<br>(COPy of ad<br>COPy of ad<br>e Locally<br>sunt                                                                                                    | escription  No file chosen  sum @ Currency  Select one Select one  |                               | Payable Abroa                                                                                            | d<br>Currency<br>Select one v<br>Select one v<br>Select one v                                                                                                    |
| Designation)<br>Designation)<br>Period of Employment :<br>Desired effective date<br>Desired duration<br>Whether the post has been advertised in I<br>Please attach copy of advertisement)<br>rustification for employment of foreign n<br>Compensation and Benefit<br>Salary Structure<br>a. Basic Salary / Honorarium :<br>b. Overseas Allowance :<br>c. House Rent :<br>d. Conveyance :<br>e. Medical Allowance :<br>f. Entertainment Allowance :                                                                                                    | ational  Payment  Monthly  Monthly  Mon | Payabl<br>Ame | End date<br>Brief job d<br>Choose fil<br>(************************************                                                                                                    | escription  No file chosen  sony @ currency  Select one Select one |                               | Payable Abroa                                                                                            | d<br>Currency<br>Select one v<br>Select one v<br>Select one v                                                                                                    |
| Designation)<br>Desrind of Employment :<br>Desired effective date<br>Desired duration<br>Whether the post has been advertised in I<br>Please attach copy of advertisement)<br>Itustification for employment of foreign in<br>Compensation and Benefit<br>Salary Structure<br>a. Basic Salary / Honorarium :<br>b. Overseas Allowance :<br>c. House Rent :<br>d. Conveyance :<br>e. Medical Allowance :<br>f. Entertainment Allowance :                                                                                                    | ational  Payment  Monthly  Monthly  Mon | Payabl        | End date<br>Brief job d<br>Choose fil<br>(************************************                                                                                                    | escription                                                                                                    |                               | Payable Abroa                                                                                            | d<br>Currency<br>Select one v<br>Select one v<br>Select one v<br>Select one v                                                                                                 |
| Designation)<br>Desrind of Employment :<br>Desired effective date<br>Desired duration<br>Whether the post has been advertised in I<br>Please attach copy of advertisement)<br>itustification for employment of foreign in<br>Compensation and Benefit<br>Salary Structure<br>a. Basic Salary / Honorarium :<br>b. Overseas Allowance :<br>c. House Rent :<br>d. Conveyance :<br>e. Medical Allowance :<br>f. Entertainment Allowance :<br>g. Annual Bonus :                                                                                                    | ational Payment Monthly  Monthly  Month | Payabl Ame    | End date<br>Brief job d<br>Choose fil<br>(201 Max File ale<br>Corpy of ad<br>e Locally<br>sunt                                                                                                    | escription                                                                                                    |                               | Payable Abroa                                                                                            | d<br>Currency<br>Select one v<br>Select one v<br>Select one v<br>Select one v<br>Select one v                                                                                 |
| Designation)<br>Desired of Employment :<br>Desired effective date<br>Desired duration<br>Whether the post has been advertised in I<br>Please attach copy of advertisement)<br>Iustification for employment of foreign n<br>Compensation and Benefit<br>Salary Structure<br>a. Basic Salary / Honorarium :<br>b. Overseas Allowance :<br>c. House Rent :<br>d. Conveyance :<br>e. Medical Allowance :<br>f. Entertainment Allowance :<br>g. Annual Bonus :<br>h. Other fringe benefits (if any) :                                                                       | ational Payment Monthly  Monthly  Month | Payabl Ame    | End date<br>Brief job d<br>Choose fil<br>(201 Max File ale<br>Corpy of ad<br>e Locally<br>sunt                                                                                                    | escription                                                                                                    |                               | Payable Abroa                                                                                            | d<br>Currency<br>Select one v<br>Select one v<br>Select one v<br>Select one v<br>Select one v                                                                                 |
| Designation)<br>Period of Employment :<br>Desired effective date<br>Desired duration<br>Whether the post has been advertised in I<br>Please attach copy of advertisement)<br>fustification for employment of foreign n<br>Compensation and Benefit<br>Salary Structure<br>a. Dasic Salary / Honorarium :<br>b. Overseas Allowance :<br>c. House Rent :<br>d. Conveyance :<br>e. Medical Allowance :<br>f. Entertainment Allowance :<br>g. Annual Bonus :<br>h. Other fringe benefits (if any) :<br>i. Any particular comments or remarks                               | ational Payment Monthly ~ Monthly ~ Monthly ~ Monthly ~ Monthly ~ Monthly ~ Monthly ~ Monthly ~ Monthly ~                                                                                                    | Payabl        | End date<br>Brief job d<br>Choose fil<br>(200 Max Rissin<br>Corpy of ad<br>e Locally<br>punt                                                                                                    | escription                                                                                                    |                               | Payable Abroa                                                                                            | d<br>Currency<br>Select one v<br>Select one v<br>Select one v<br>Select one v<br>Select one v<br>Select one v                                                                 |
| Designation)<br>Period of Employment :<br>Desired effective date<br>Desired duration<br>Whether the post has been advertised in I<br>Please attach copy of advertisement)<br>Tustification for employment of foreign n<br>Compensation and Benefit<br>Salary Structure<br>a. Basic Salary / Honorarium :<br>b. Overseas Allowance :<br>c. House Rent :<br>d. Conveyance :<br>e. Medical Allowance :<br>f. Entertainment Allowance :<br>g. Annual Bonus :<br>h. Other fringe benefits (if any) :<br>i. Any particular comments or remarks                               | ational Payment Monthly ~ Monthly ~ Monthly ~ Monthly ~ Monthly ~ Monthly ~ Monthly ~ Monthly ~ Monthly ~                                                                                                    | Payabl        | End date<br>Brief job d<br>Choose fil<br>(OP Max Resta<br>Corpy of ad<br>ac Locally<br>sunt                                                                                                    | escription                                                                                                    |                               | Payable Abroating                                                                                        | d<br>Currency<br>Select one v<br>Select one v<br>Select one v<br>Select one v<br>Select one v<br>Select one v                                                                 |
| Designation)<br>Period of Employment :<br>Desired effective date<br>Desired duration<br>Whether the post has been advertised in I<br>Please attach copy of advertisement)<br>Justification for employment of foreign n<br>Compensation and Benefit<br>Salary Structure<br>a. Basic Salary / Honorarium :<br>b. Overseas Allowance :<br>c. House Rent :<br>d. Conveyance :<br>e. Medical Allowance :<br>f. Entertainment Allowance :<br>g. Annual Bonus :<br>h. Other fringe benefits (if any) :<br>i. Any particular comments or remarks                               | ational Payment Monthly ~ Monthly ~ Monthly ~ Monthly ~ Monthly ~ Monthly ~ Monthly ~ Monthly ~ Monthly ~                                                                                                    | Payabl        | End date<br>Brief job d<br>Choose fil<br>('00' Max Riesia<br>Corpy of ad<br>a Locally<br>Sunt                                                                                                    | escription                                                                                                    |                               | Payable Abroa                                                                                            | d<br>Currency<br>Select one v<br>Select one v<br>Select one v<br>Select one v<br>Select one v<br>Select one v                                                                 |
| Designation)<br>Period of Employment :<br>Desired effective date<br>Desired duration<br>Whether the post has been advertised in I<br>Please attach copy of advertisement)<br>Justification for employment of foreign n<br>Compensation and Benefit<br>Salary Structure<br>a. Basic Salary / Honorarium :<br>b. Overseas Allowance :<br>c. House Rent :<br>d. Conveyance :<br>e. Medical Allowance :<br>f. Entertainment Allowance :<br>g. Annual Bonus :<br>h. other fringe benefits (if any) :<br>i. Any particular comments or remarks                               | Bangladesh<br>ational<br>Monthiy ~<br>Monthiy ~<br>Monthiy ~<br>Monthiy ~<br>Monthiy ~                                                                                                    | Payabl        | End date<br>Brief job d<br>Choose fil<br>('O' Hax The site<br>'O' Hax The site<br>'D' Hax The site<br>'D' Hax                                                                                                    | escription                                                                                                    |                               | Payable Abroa                                                                                            | d<br>Currency<br>Select one v<br>Select one v<br>Select one v<br>Select one v<br>Select one v<br>Select one v                                                                 |
| Designation) Period of Employment : Desired effective date Desired duration Whether the post has been advertised in I Please attach copy of advertisement) Ustification for employment of foreign n Compensation and Benefit Salary Structure a. Basic Salary / Honorarium : b. Overseas Allowance : c. House Rent : d. Conveyance : e. Medical Allowance : f. Entertainment Allowance : g. Annual Bonus : h. Other fringe benefits (if any) : i. Any particular comments or remarks Manpower of the office Local (a)                                                  | Bangladesh<br>ational<br>Monthiy ~<br>Monthiy ~<br>Monthiy ~<br>Monthiy ~<br>Monthiy ~                                                                                                    | Payabl        | End date<br>Brief job d<br>Choose fil<br>(Choose fil<br>(Choose fil)<br>(Choose fil<br>(Choose fil<br>(Choose fil<br>(Choose fil<br>(Choose fil<br>(Choose fil<br>(Choose fil<br>(Choose fil<br>(Choose fil<br>(Choose fil<br>(Choose fil<br>(Choose fil))<br>(Choose fil<br>(Choose fil))<br>(Choose fil<br>(Choose fil))<br>(Choose fil<br>(Choose fil))<br>(Choose fil))<br>(Choose | escription  No file chosen  No file chosen  Currency  Select one  Select one   | Amor                          | Payable Abroa                                                                                            | d<br>Currency<br>Select one v<br>Select one v<br>Select one v<br>Select one v<br>Select one v<br>Select one v<br>Select one v<br>Select one v                                 |
| Designation) Period of Employment : Desired effective date Desired duration Whether the post has been advertised in I Please attach copy of advertisement) Ustification for employment of foreign n Compensation and Benefit Salary Structure a. Basic Salary / Honorarium : b. Overseas Allowance : c. House Rent : d. Conveyance : c. House Rent : f. Entertainment Allowance : f. Entertainment Allowance : f. Annual Bonus : h. Other fringe benefits (if any) : i. Any particular comments or remarks Manpower of the office Local (a) Executive Supporting Staff | Bangladesh<br>ational<br>Monthly ~<br>Monthly ~<br>Monthly ~<br>Monthly ~<br>Monthly ~<br>Monthly ~                                                                                                    | Payabl        | End date<br>Brief job d<br>Choose fil<br>(Choose fil<br>(Choose fil))))))))))))))))))))))))))))))))))))                                                                                                    | escription                                                                                                    | Amor                          | Payable Abroa                                                                                            | d<br>Currency<br>Select one v<br>Select one v<br>Select one v<br>Select one v<br>Select one v<br>Select one v<br>Select one v<br>Select one v<br>Select one v                 |
| (Designation)   Period of Employment :   Desired diffective date   Desired duration   Whether the post has been advertisement)   Justification for employment of foreign n   Compensation and Benefit   Salary Structure   a. Basic Salary / Honorarium :   b. Overseas Allowance :   c. House Rent :   d. Conveyance :   e. Medical Allowance :   f. Entertainment Allowance :   g. Annual Bonus :   h. Other fringe benefits (if any) :   i. Any particular comments or remarks                                                                                      | ational  Payment  Monthly   Monthly   Monthly   Monthly   Monthly   Monthly    Monthly    Monthly    Monthly     Monthly      Monthly                                                                                                    | Payabi        | End date<br>Brief job d<br>Choose fil<br>(Corporate<br>(Corporate<br>e Locally<br>sunt                                                                                                    | escription                                                                                                    | Crand Total (a+b)             | Payable Abroa<br>ant<br>ant<br>ant<br>and<br>and<br>and<br>and<br>and<br>and<br>and<br>and<br>and<br>and | d<br>Currency<br>Select one v<br>Select one v<br>Select one v<br>Select one v<br>Select one v<br>Select one v<br>Select one v<br>Select one v<br>Select one v<br>Select one v |

6

\*business automation

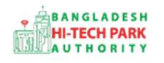

OSS এর ব্যবহারিক নির্দেশিকা

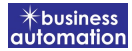

**Particulars of Foreign Incumbent**:

Name of the foreign National: আগত বেক্তির নাম লিখতে হবে।

Company name: কর্মরত কোম্পানির Name লিখতে হবে।

Designation: পদবি লিখতে হবে৷

Nationality: জাতীয়তা লিখতে হবে।

Passport No: পাসপোর্ট নাম্বার লিখতে হবে। Gender: Male অথবা Female অপশনটি Select করতে হবে।

Marital Status: বৈবাহিক অবস্থা লিখতে হবে।

Incumbent Photo: Photo যুক্ত করতে হবে।

Incumbent Signature: Signature যুক্ত করতে হবে।

#### **Passport Information**:

Place of Issue: কোথা থেকে Issue করা হয়েছিল তা লিখতে হবে।

Date of Issue: কবে Issue করা হয়েছিল তা লিখতে হবে।

Expiry Date: কবে Expiry Date তা লিখতে হবে৷

# **Permanent Address**:

এখানে স্থায়ী ঠিকানা লিখতে হবে। জন্মস্থান, রাজ্য লিখতে হবে।

# Academic Qualification:

Highest Degree: সর্বোচ্চ অর্জিত Degree লিখতে হবে।

College/ University: প্রতিষ্ঠান এর নাম লিখতে হবে।

Result: প্ৰাপ্ত ফলাফল লিখতে হবে৷

Certificate PDF আকারে Attach করতে হবে।

7

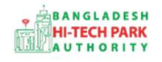

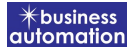

#### **Employment Information**:

Name of the post employed for (Designation): পদবির নাম লিখতে হবে।

Date of Arrival in Bangladesh: আগমন এর তারিখ লিখতে হবে।

Period of Employment: সময়কাল লিখতে হবে।

Desired Effective Date: যে দিন হতে কাৰ্যকর তা লিখতে হবে।

Desired Duration: কতদিন সময় আকাঞ্চ্চিত তা লিখতে হবে৷

End Date: সমাপ্তি এর দিন লিখতে হবে।

Brief Job Description: Job এর সংক্ষেপে বর্ণনা দিতে হবে।

Whether the post has been advertised in Bangladesh: বিজ্ঞাপিন সমপ্রচার করা হয়ে থাকলে তার PDF ফাইল Attach করতে হবে।

Justification for employment of foreign national: বিদেশি ব্যক্তির কর্মসংস্থান এর নাজ্যতার বিষয়াদি লিখতে হবে।

# Compensation and Benefit:

বেতন এবং বিভিন্ন ভাতা ভিত্তিক locally এবং abroad payable টাকার amount লিখতে হবে। তাছারাও প্রান্তিক সুবিধা এবং কোন মন্তব্য থাকলে তা লিখতে হবে।

# Manpower of the office:

Local এবং foreign কতজন Executive এবং Supporting stuff লাগবে তা লিখতে হবে।

8

\* business

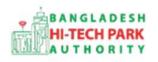

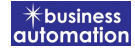

Next বাটনটি Click করলে নিম্নোক্ত ফর্মটি দেখতে পাওয়া যাবে।

| Applicatio | n for Work Permit                  |                                     |                               |                            |
|------------|------------------------------------|-------------------------------------|-------------------------------|----------------------------|
| 1. Basi    | c Requirement                      | 2. Applicant Information (Part A)   | 3. Applicant Details (Part B) | 4. Attachments (Part C)    |
| 5. Subr    | mit                                |                                     |                               |                            |
| 6. Requi   | red Documents for attachment       |                                     |                               |                            |
| No.        | Required Attachments               |                                     |                               | Attached PDF file 🚱        |
| 1*         | Copy of passport (Full set) of the | Expatriate (Whole of the used part) |                               | Choose file No file chosen |
| 2*         | Copy of Flight Schedule / Itinerar | y / Air Ticket                      |                               | Choose file No file chosen |
|            |                                    |                                     |                               |                            |
| Save as    | Draft                              |                                     |                               |                            |
|            |                                    |                                     |                               | Previous                   |
|            |                                    |                                     |                               |                            |

Copy of Passport: PDF ফাইল আকারে যুক্ত করতে হবে।

Copy of Flight Schedule: PDF ফাইল আকারে Fligh Schedule যুক্ত করতে হবে।

Next বাটনটি Click করলে নিয়োক্ত ফর্মটি দেখতে পাওয়া যাবে।

|                        | 2. Applicant Information                  | (Part A) 3. Applicant Details (Part B) | 4. Attachments (Part C) |
|------------------------|-------------------------------------------|----------------------------------------|-------------------------|
| ð. Submit              |                                           |                                        |                         |
| Service Fee Payment    |                                           |                                        |                         |
| Contact name *         |                                           | Contact email *                        |                         |
| Contact phone *        | +880 -                                    | Contact address *                      |                         |
| Pay amount             |                                           | VAT/ TAX                               |                         |
| Bank Charge            |                                           | Total Amount                           |                         |
| Doumont Status         |                                           |                                        |                         |
|                        | s an approximate amount, it may vary base | d on the Sonali Bank system.           |                         |
| . Terms and Conditions |                                           |                                        |                         |
| • Terms and Conditions | Conditions.                               |                                        |                         |

9

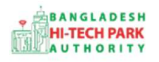

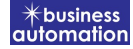

# ৫. পেমেন্ট

আবেদনকারীকে তার ব্যক্তিগত তথ্যসহ পেমেন্ট এর বিস্তারিত দেখতে পাবে এবং স্বজ্ঞানে সম্মতি প্রদান করতে শর্তাবলি মেনে টিক চিহ্ন (√) দিতে হবে এবং Payment & Submit বাটন ক্লিক করতে হবে।

|                                                           | 2 Proposed Project (Part P)                       | 3 Proposed Project (Part () | 4 Submit   |
|-----------------------------------------------------------|---------------------------------------------------|-----------------------------|------------|
| Applicate morthation (FareA)                              |                                                   | Si Hoposed Hoject (Fair C)  | 1. Subline |
| Service Fee Payment                                       |                                                   |                             |            |
| ontact name                                               |                                                   | Contact email               |            |
| ontact phone                                              | +880 •                                            | Contact address             |            |
| ay amount                                                 | 575.00                                            | VAT/ TAX                    | 0.00       |
| ank Charge                                                | 0.00                                              | Total Amount                | 575.00     |
| ayment Status                                             | Pending                                           |                             |            |
|                                                           |                                                   |                             |            |
| /at/ tax and service charge is ar                         | a approximate amount, it may vary based on the \$ | ionali Bank system.         |            |
| /at/ tax and service charge is an<br>Terms and Conditions | n approximate amount, it may vary based on the S  | ionali Bank system.         |            |
| /at/ tax and service charge is an<br>Terms and Conditions | n approximate amount, it may vary based on the S  | ionali Bank system.         |            |

Service Fee Payment:

Payment & Submit বাটন ক্লিক করার পর Sonali Payment Gateway এর মাধ্যমে পেমেন্ট সম্পন্ন করতে হবে। Sonali Payment Gateway সম্পর্কে বিস্তারিত জানতে "Sonali Payment User Manual" টি অনুসরণ করা যেতে পারে।

\* business automatio

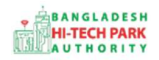

# ৬. আবেদনের বিভিন্ন তথ্যঃ

• Application list for (Project Clearance) থেকে View বাটন ক্লিক করতে হবে।

| Application list for (Space | e Allotment) |                 |                                                                                                    |          | +N          | w Applicatio |
|-----------------------------|--------------|-----------------|----------------------------------------------------------------------------------------------------|----------|-------------|--------------|
| List Favorite S             | iearch       |                 |                                                                                                    | Space Al | lotment     |              |
| Show 10 v entries Search:   |              |                 |                                                                                                    |          |             |              |
| Tracking No.                | Current desk | Process type 1  | Reference data 11                                                                                                    | Status 🕸 | Modified 11 | Action       |
| ☆ SA-Sy-R-202201-L-<br>0002 | Applicant    | Space Allotment | Applicant Name:Antora Debnath, Company Name:Test OSSP<br>BHTPA Ltd., Park name:Bangabandu Sheikh Mujib Hi-Tech<br>Park,Sylhet., Industry Category:Others,<br>Email:antoradebnath14@gmail.com,<br>Phone:+8801713858753, | Approve  | 1 month ago | Wiew         |
| ☆ SA-Sy-R-202201-L-<br>0001 | Applicant    | Space Allotment | Applicant Name:Antora Debnath, Company Name:Test OSSP<br>BHTPA Ltd., Park name:Bangabandu Sheikh Mujib Hi-Tech<br>Park,Sylhet., Industry Category:Others,<br>Email:antoradebnath14@gmail.com,<br>Phone:+8801713858753, | Draft    | 1 month ago | C Edit       |
| 슈 SA-Sy-S-202201-L-<br>0002 | Applicant    | Space Allotment | Applicant Name:NAHIYAN KHAN, Company Name:Test OSSP<br>BHTPA Ltd., Park name:Bangabandu Sheikh Mujib Hi-Tech                                                                                                    | Approve  | 1 month ago | © View       |

• View বাটন ক্লিক করার পর নিম্নোক্ত উইন্ডো দেখা যাবে।

| pplication for                    |                                                    | 🕮 Payment info 🚺             | Download Certificate    | Application Download as PDF       |
|-----------------------------------|----------------------------------------------------|------------------------------|-------------------------|-----------------------------------|
| Tracking no. :                    | Date of Submission: 23.11.2021 / Cu                | rrev Status : Approve        | tivent Desk : Applican  | 1                                 |
| Basic Requirement                 | /                                                  |                              |                         |                                   |
| Application Validity for Land & S | pace Allotment is 1000 days. Piease Sy amit        | the Land & Space Allohy in   | Application before 20   | 130 Feb 23 -                      |
| Park where business to be set :   | Sheikh Hasina Software Technology Park,<br>Jessore |                              |                         |                                   |
| Land<br>Measurement Unit :        | Square Meter                                       | Space<br>Measurement Unit    | : Square Fee            | et 🖌                              |
| Free Land :<br>Required Land :    | 25000.00                                           | Free Space<br>Required Space | : 134197.00<br>: 200.00 |                                   |
|                                   | -/                                                 |                              |                         | 1                                 |
|                                   | /                                                  |                              |                         |                                   |
| Payment                           | Info D<br>C                                        | ownload<br>ertificate        |                         | Application<br>Download as<br>PDF |

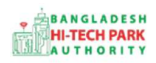

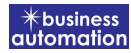

 এই উইন্ডো থেকে Payment info, Download Certificate, Application Download as PDF, Click here to load history বাটন গুলি পাওয়া যাবে।

Payment info: বাটন ক্লিক করলে আবেদনকারী Payment এর তথ্য দেখা যাবে।

Download Certificate: Download Certificate বাটন ক্লিক করলে আবেদনকারী সার্টিফিকেট ডাউনলোড করতে পারবে।

Application Download as PDF: Application Download as PDF বাটন ক্লিক করলে আবেদনকারী Application এর PDF আকারে ডাউনলোড করতে পারবে।

**Click here to load history**: Click here to load history বাটন এর মাধ্যমে উক্ত Application এর Process History দেখতে দেখা যাবে।

| olication Proce            | Click here                                          | e to load histor    |                     |                                                |          |
|----------------------------|-----------------------------------------------------|---------------------|---------------------|------------------------------------------------|----------|
| On Desk                    | Updated By                                          | Status              | Process Time        | Remarks                                        | Attachme |
| Applicant                  | Lamia Akthar(MD) [Desk:<br>Managing Director (MD)]  | Approve             | 23-11-2021 10:26 AM | Government Fee Payment completed successfully. |          |
| Managing<br>Director (MD)  | Lamia Akthar [Applicant]                            | Payment Submit      | 23-11-2021 10:25 AM | Government Fee Payment completed successfully. |          |
| Applicant                  | Lamia Akthar(MD) [Desk:<br>Managing Director (MD)]  | Request for Payment | 23-11-2021 10:23 AM | Re-submitted form applicant                    |          |
| Assistant<br>Director (AD) | Lamia Akthar [Applicant]                            | Re-Submitted        | 23-11-2021 10:19 AM | Re-submitted form applic nt                    |          |
| Applicant                  | Lamia Akthar(AD) [Desk:<br>Assistant Director (AD)] | Shortfall           | 23-11-2021 10:18 AM | Change Request                                 |          |
| Assistant<br>Director (AD) | Lamia Akthar [Applicant]                            | Submitted           | 23-11-2021 10:06 AM | Service Fee Payment completed successful       | у.       |